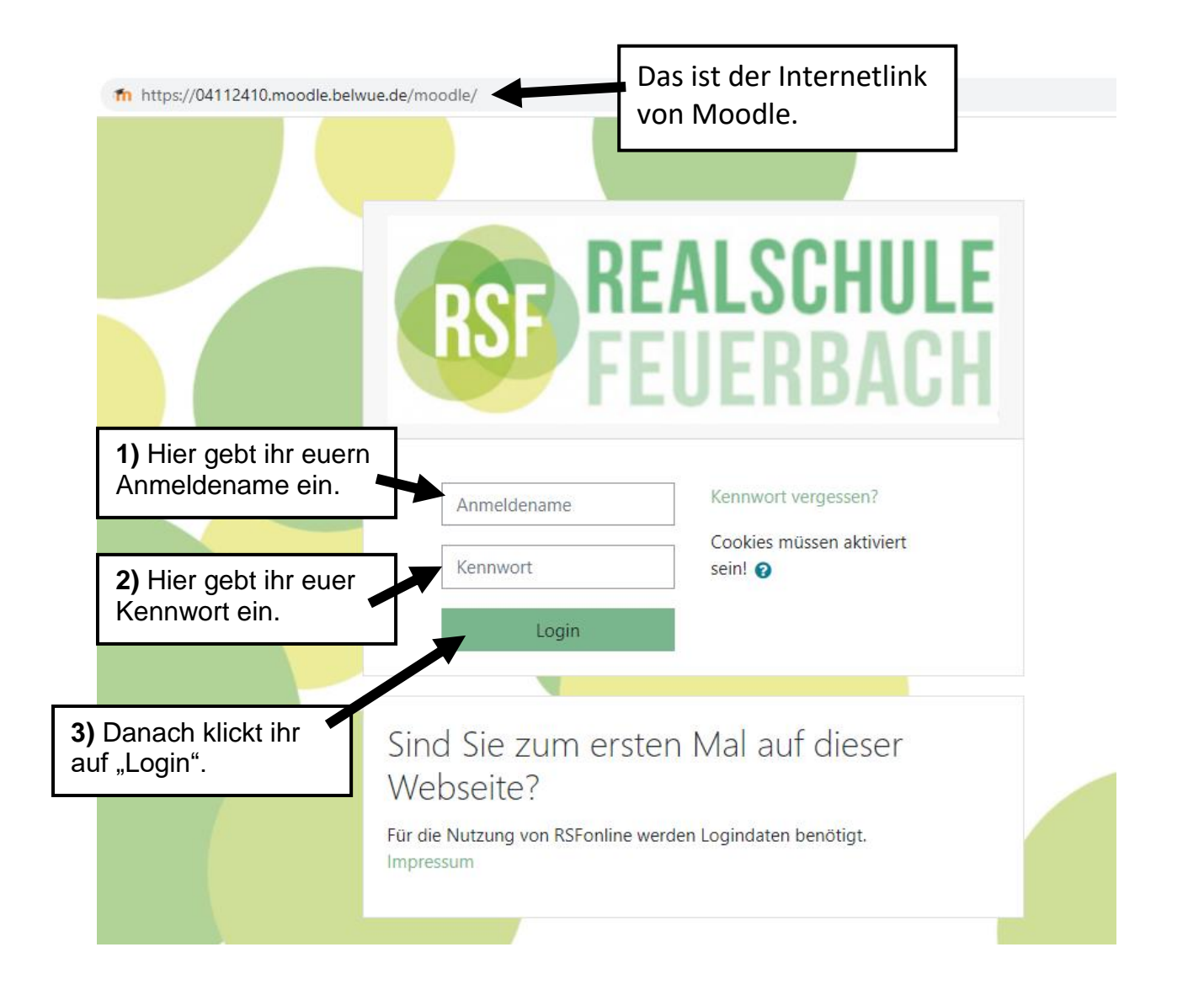

## Nach dem Einloggen sieht eure Seite so etwa aus (natürlich habt ihr andere Fächer, usw.):

| Dashboard      |                                                                                                    | Diese Seite bearbe                                                               |
|----------------|----------------------------------------------------------------------------------------------------|----------------------------------------------------------------------------------|
| Startseite     | Aktuelle Termine                                                                                      |                                                                                  |
| Kalender       | Weihnachtsferien 2020 Baden-Württemberg                                                               |                                                                                  |
| Meine Dateien  | Mittwoch, 23. Dezember, 01:00 » Sonntag, 10. Januar, 01:00                                            |                                                                                  |
| nhaltsspeicher | KL 11. Januar 21 ist vorgesehen für<br>Montag, 11. Januar, 09:30                                      |                                                                                  |
| Meine Kurse    |                                                                                                    |                                                                                  |
| 10aMus         | <ul> <li>Klassenlehrstunde Mo., 11.1.2021 ist vorgesehen für<br/>Montag, 11. Januar, 09:35</li> </ul> | Kalender                                                                         |
| 10bMus         | 1. Bio Stunde im neuen Jahr ist vorgesehen für                                                        | - Januar 2021                                                                    |
| 5aMB           | Montag, 11. Januar, 10:18                                                                             | Mo Di Mi Do Fr Sa So                                                             |
| aMus           | Mathe auf Anfang ist vorgesehen für                                                                   | 4 5 6 7 8 9 10<br>11 12 13 14 15 16 17                                           |
| ELMD           | Montag, 11. Januar, <b>11:22</b>                                                                      | 18 19 20 21 22 23 24                                                             |
| DIMR           | English Wednesday, 13th January 2021 ist vorgesehen für                                               | 25 26 27 28 29 30 31                                                             |
| 5bMus          | Mittwoch, 13. Januar, 09:35                                                                           | DCE - Destada de Esuada st                                                       |
| бсМВ           | English 13/1/2021 ist vorgesehen für                                                                  | RSF – Realschule Feuerbach                                                       |
| ōcMus          | Mittwoch, 13. Januar, 11:25                                                                           | RSF                                                                              |
| /alnf          | Gk 15.1.21 ist vorgesehen für<br>Freitag, 15. Januar, 10:20                                           | Unterrichtsbeginn mit Fernunterricht über<br>Moodle nach den Weihnachtsferien am |
| 7bE            |                                                                                                    |                                                                                  |
| 7blnf          | Zum Kalender                                                                                          | Wir wollten einfach mal DANKE sagen                                              |
|                |                                                                                                    |                                                                                  |